**ETAPE 1** : PREMIERE VISITE, CREATION DE VOTRE

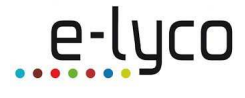

COMPTE

Adresse de connexion : https://teleservices.ac-nantes.fr

Jean XXIII

| Scolarité services Létabissement scolaire de votre (vos) enfant(s) vous propose des services en ligne pour que vous puissiez suivre sa (leur) scolarité dans un espace personnel et sécurisé. |                                                                                                    |
|----------------------------------------------------------------------------------------------------|----------------------------------------------------------------------------------------------------|
| Accédez à votre compte                                                                                                    | <sup>™</sup> Première visite                                                                                                    |
| votre identifiant identifiant oublié ?                                                                                                    | Vous êtes un Parent<br>Vous avez reçu un ou plusieurs Code Activation Responsable par courrier ou par e-mail (1 par enfant).<br>≥ <u>créez voire compte</u> |
| votre mot de passe internet de passe oublié ?                                                                                                    | Vous êtes un Élève<br>Vous avez reçu un Code Activation Elève par courrier.<br>≥ créez voire compte                                                         |

Pour créer votre compte, vous devez avoir obligatoirement :

- Votre code d'activation (document fourni par le professeur principal).
- Votre date de naissance au format JJ/MM/AAAA (par exemple 15/06/2001)
- Un **identifiant** : ici il est préférable d'utiliser le même identifiant que pour le réseau Jean 23.
- Un **mot de passe** : il doit (8 caractères minimum) doit comporter au moins un chiffre et un caractère non numérique.
- Une **adresse email** valide (cette adresse vous permettra de récupérer votre mot de passe en cas de perte.)

Ensuite il vous suffit de renseigner les différents éléments :

|                                                                                          | le                                                                                                    |
|------------------------------------------------------------------------------------------|----------------------------------------------------------------------------------------------------|
| Activation de votre co                                                                   | mpte                                                                                                    |
| idiquez le code qui vous a é<br>Prénom                                                   | té transmis par votre établisssement, votre prénom et votre date de naissance.<br>Vé(e) le Votre Code Activation |
| /os identifiants et voti                                                                 | re mail                                                                                                    |
| votre identifiant *                                                                      | tot de passe qui vous permeteroni par la suite de vous autrentiner et d'acceder a ces services.                  |
| votre mot de passe *                                                                     | (8 caractères minimum, chiffres ET lettres obligatoires)                                                         |
| confirmation du mot de pa                                                                | isse*                                                                                                    |
|                                                                                          |                                                                                                    |
| aisissez et confirmez ci-des<br>ttention : un mail de confirm                            | isous voire adresse mail.<br>ation de la création de votre compte va vous être envoyé à cette adresse.           |
| aisissez et confirmez ci-des<br>ittention : un mail de confirm<br>votre adresse e-mail * | isous voire adresse mail.<br>ation de la création de votre compte va vous être envoyé à cette adresse.           |

Si aucune anomalie n'est relevée lors de la validation du formulaire, un récapitulatif des données saisies est affiché pour confirmation.

Il est **indispensable** de noter vos identifiants car l'établissement ne pourra pas vous les redonner.

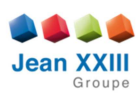

## **ETAPE 2** : MA PREMIERE CONNEXION A E-LYCO

Adresse du portail du Lycée Jean 23 : http://lycee-jean23-herbiers.e-lyco.fr

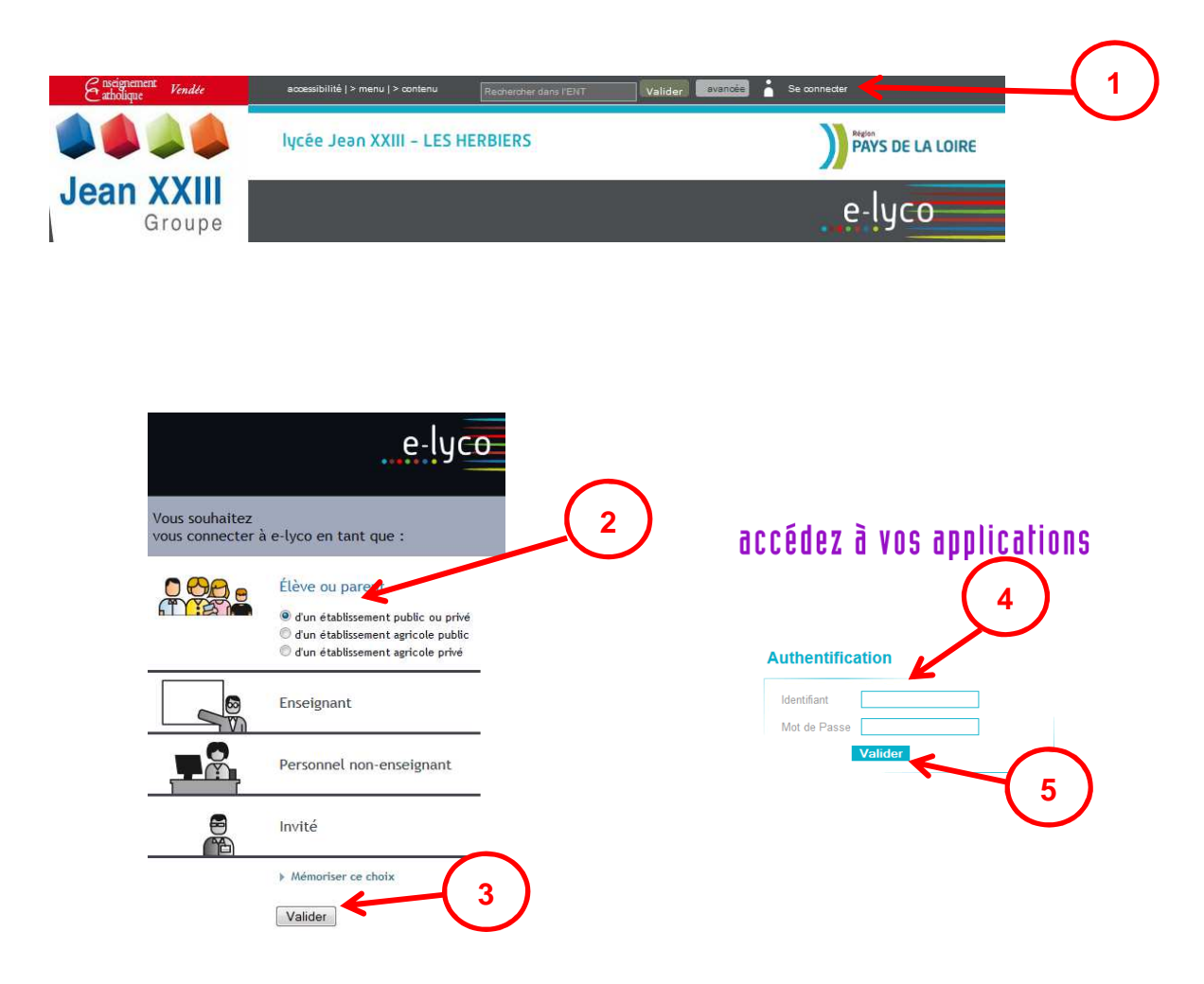

Ensuite vous accédez au portail e-lyco du Lycée

A la première connexion au site e-lyco, vous devez :

- lire la charte d'utilisation de l'ENT,
- cocher « Accepter la charte et continuer » pour l'accepter,
- valider.

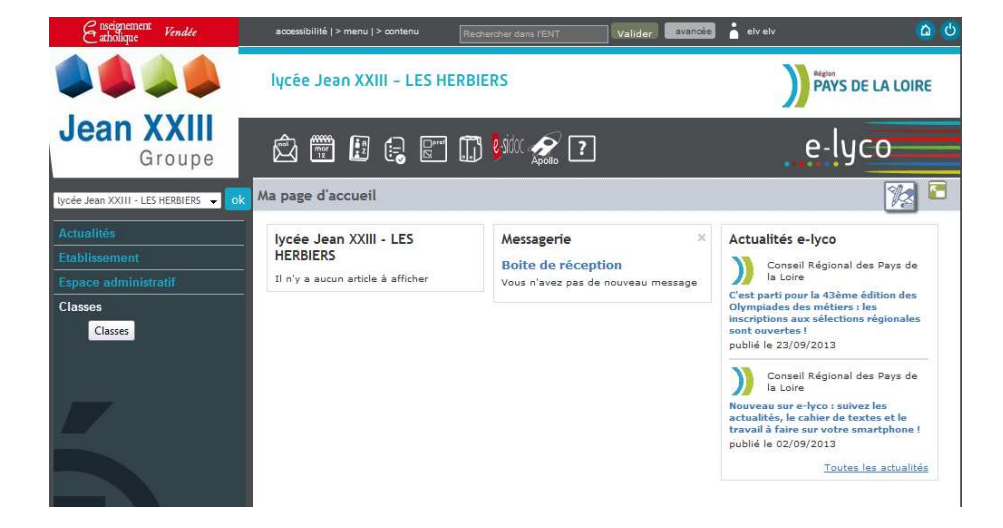

e-lyco